# Introduction

420-2S5-EM Serveurs 1: Services intranet

H25 – Rencontre 1

### **Bienvenue!**

- Présentation de l'enseignant
- Plan de cours
- Règles de classe et fonctionnement
- Qu'est-ce qu'un serveur ?
- Rappel sur la virtualisation
- Premiers pas avec Windows Serveur
- Le journal d'implémentation
- Laboratoire

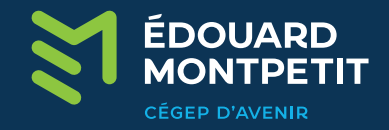

### Règles de classe et fonctionnement

- Absences et retards
- Participation
- Communication
- Appareils mobiles
- Les plateformes numériques utilisées

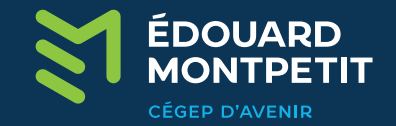

### Qu'est-ce qu'un serveur ?

- Ordinateur dont le rôle principal est de servir des clients et répondre à leurs demandes. Un serveur offre ses services, ni plus ni moins.
- Typiquement, un serveur fonctionne de manière autonome, avec peu d'interventions humaines.
- Il est généralement installé dans une salle dédiée, où l'accès physique est restreint et contrôlé.
- Il possède essentiellement les mêmes caractéristiques matérielles qu'un pc standard (CPU, RAM, Stockage, etc.)

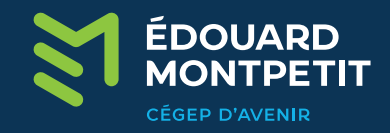

## Serveur != ordinateur physique

- Un serveur peut être virtuel ou physique.
- Il peut fonctionner sur du matériel très performant, un vieux PC ou même sur un Raspberry PI.

\*\*\*On a tendance à identifier un serveur par son apparence physique et c'est une erreur. Un serveur n'est au final qu'un ordinateur qui offre un service aux autres PC sur le réseau<sup>\*\*\*</sup>

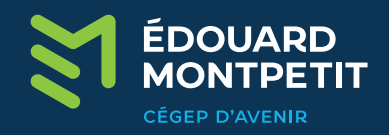

# Particularités du serveur physique

- Impacts d'une panne
- Données sensibles
- Accès physique restreint
- Gestion de l'énergie et de la chaleur
- Économie d'espace

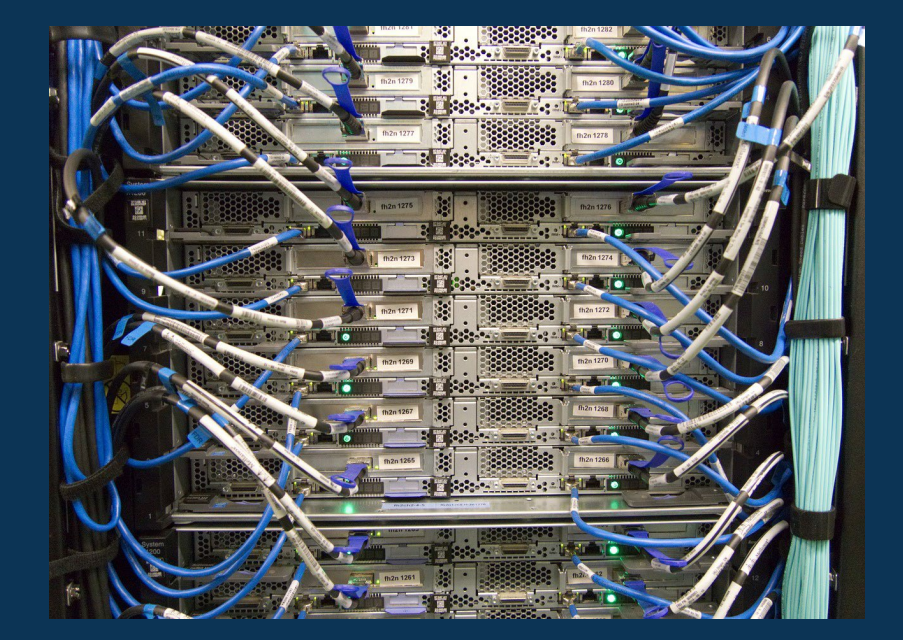

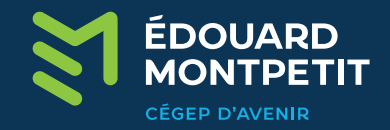

## **Rappel sur la virtualisation**

- La virtualisation est une technologie permettant de faire fonctionner plusieurs systèmes d'exploitation simultanément sur un même équipement physique. Pour fonctionner, la virtualisation a besoin des éléments suivants:
  - Une machine physique (hôte)
  - Un hyperviseur (gère les machines virtuelles)

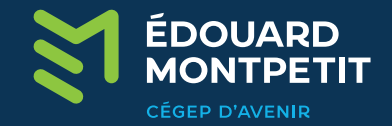

# Les types d'hyperviseur

#### Hyperviseur de type 1

- Les hyperviseurs de type 1 sont aussi appelés: hyperviseurs « baremetal ».
- Ce type d'hyperviseur s'exécute directement sur le matériel de la machine hôte. C'est ce type de logiciel qu'on utilisera le plus fréquemment dans les «datacenters» commerciaux ou les entreprises d'envergures.

#### Hyperviseur de type 2

- Les hyperviseurs de type 2 sont aussi appelés: hyperviseurs hébergés.
- Ce type d'hyperviseur s'exécute via un logiciel installé sur un hôte qui possède son propre système d'exploitation. On utilise plus souvent ce type d'hyperviseur sur les machines clientes.

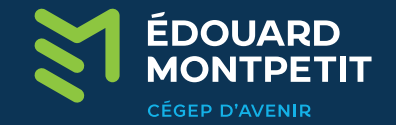

## Logiciels de virtualisation existants

Microsoft Hyper-V Gamme de produit VMWare (domine le marché) Citrix XenServer Oracle VirtualBox KVM (Linux) Qemu (Linux) Proxmox

Etc.

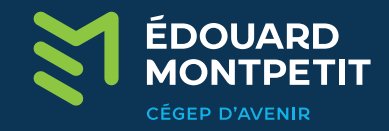

### Windows Serveur

- La version Serveur de Windows a été conçu et est destiné à offrir différents services sur le réseau.
- Pour chaque version de Windows destiné aux postes de travail, on retrouve une version serveur.

| Version Serveur         | Version Poste de travail |
|-------------------------|--------------------------|
| Windows Serveur 2008 R2 | Windows 7                |
| Windows Serveur 2012    | Windows 8                |
| Windows Serveur 2012 R2 | Windows 8.1              |
| Windows Serveur 2016    | Windows 10 (1607)        |
| Windows Serveur 2019    | Windows 10 (1809)        |
| Windows Serveur 2022    | Windows 11               |

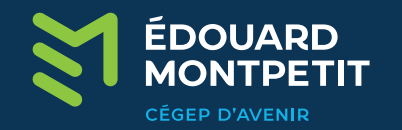

# Windows Serveur (Suite)

 Différentes éditions de Windows Serveur sont disponibles, tout comme avec Windows pour les clients.

#### Datacenter:

Pour les grandes entreprises avec des besoins infonuagiques et des besoins de virtualisation.

#### • Standard:

Pour des entreprises avec des besoins plus modestes.

#### • Essentials:

Petites entreprises (25 utilisateurs/50 pc)

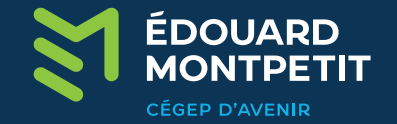

## Windows Serveur (Suite)

• L'installation de Windows Serveur 2022 n'est disponible qu'en format x64.

| Système d'exploitation A   Windows Server 2022 Standard Evaluation x | Architecture |
|----------------------------------------------------------------------|--------------|
| Windows Server 2022 Standard Evaluation x                            | 64           |
|                                                                      | w+           |
| Windows Server 2022 Standard Evaluation (expérience de bureau) x     | 64           |
| Windows Server 2022 Datacenter Evaluation                            | 64           |
| Windows Server 2022 Datacenter Evaluation (expérience de bureau) 🗴   | 64           |
|                                                                      |              |
| <                                                                    |              |

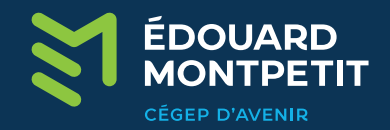

### Interface graphique

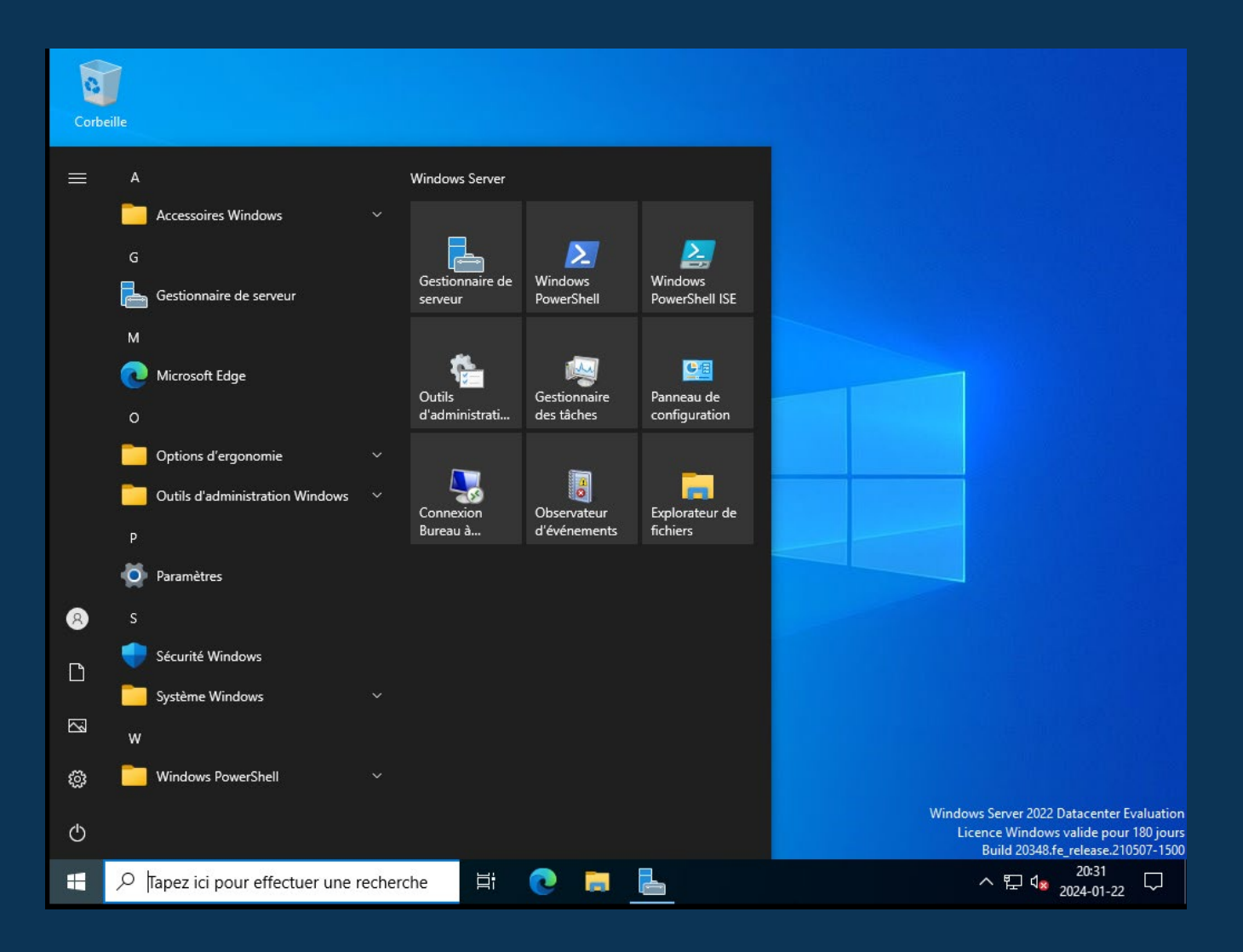

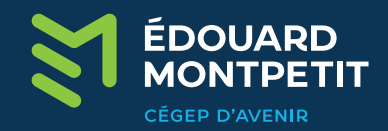

### Gestionnaire de serveur

| Gestionnaire de serveur                                           |                                                                                                    |                                                 |                                                                                                    |                    |       |        | - 0      |
|-------------------------------------------------------------------|----------------------------------------------------------------------------------------------------|-------------------------------------------------|----------------------------------------------------------------------------------------------------|--------------------|-------|--------|----------|
| Gestionn                                                          | aire de serveur 🕨                                                                                                    | Tableau d                                       | e bord                                                                                                  | • ©   🏲            | Gérer | Outils | Afficher |
| Tableau de bord                                                   | BIENVENUE DANS GES                                                                                                    | TIONNAIRE DE                                    | SERVEUR                                                                                                 |                    |       |        |          |
| Serveur local<br>Tous les serveurs<br>Services de fichiers et d Þ | DÉMARRAGE                                                                                                    | 1 Config                                        | jurer ce serveu                                                                                         | ır local           |       |        |          |
|                                                                   | RAPIDE                                                                                                    | 2 Ajou                                          | ter des rôles et des                                                                                    | s fonctionnalités  |       |        |          |
|                                                                   | NOUNEAUTÉS                                                                                                    | 3 Ajou                                          | ter d'autres serveu                                                                                     | rs à gérer         |       |        |          |
|                                                                   | NOUVEAUTES                                                                                                    | 4 Crée                                          | r un groupe de sei                                                                                      | rveurs             |       |        |          |
|                                                                   |                                                                                                    | 5 Coni                                          | necter ce serveur a                                                                                     | iux services cloud |       |        | Masquer  |
|                                                                   | Rôles et groupes de ser     Rôles : 1   Groupes de ser     Image: Services de fic<br>de stockage     Image: Services de fic<br>de stockage     Image: Services de f | rveurs<br>veurs : 1   Nombr<br>hiers et 1<br>on | e total de serveurs : 1<br>Serveur local<br>Tacilité de gesti<br>Événements<br>Services<br>Performances | 1<br>on            |       |        |          |
|                                                                   |                                                                                                    |                                                 | Résultats BPA                                                                                           |                    |       |        |          |

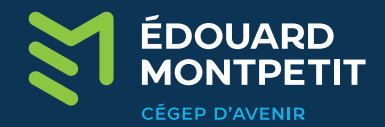

### Rôles et fonctionnalités

- Les rôles consistent en un ensemble de mandats que vous pouvez attitrer au serveur. (Exemple: Serveur Web)
- Les fonctionnalités consistent en un ensemble d'options supplémentaires que vous pouvez ajouter au serveur (chiffrement du disque dur, client ftp, etc.)

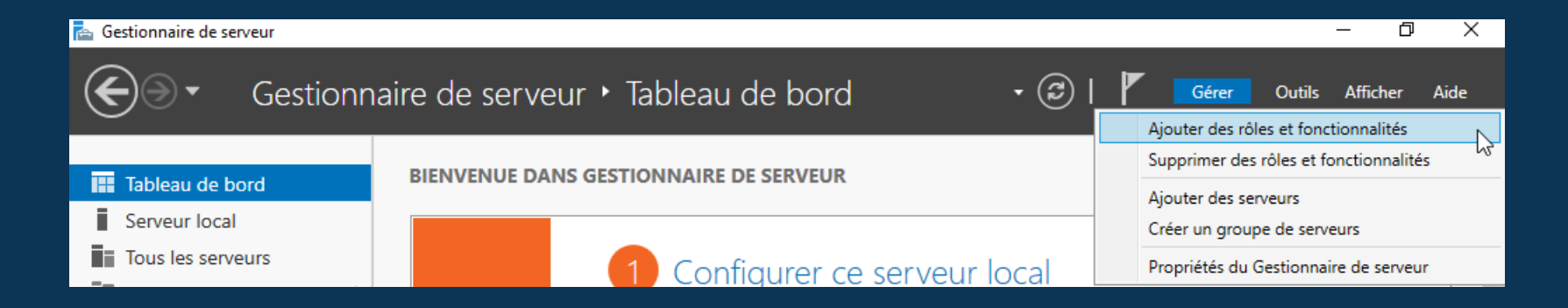

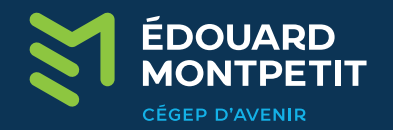

### Windows Server Core

 Il existe une méthode d'installation de Windows Serveur qui ne possède pas d'interface graphique, c'est ce que l'on nomme un « server core ». Ce type de serveur s'administre en par la ligne de commande ou avec des outils à distance comme le gestionnaire de serveur RSAT.

| an Administrator: C:\Windows\system32\cmd.exe | <b>— — ×</b> |
|-----------------------------------------------|--------------|
| C:\Users\Administrator>                       | Â            |
|                                               |              |
|                                               |              |
|                                               |              |
|                                               |              |
|                                               |              |
|                                               |              |
|                                               |              |
|                                               |              |
|                                               |              |
|                                               |              |

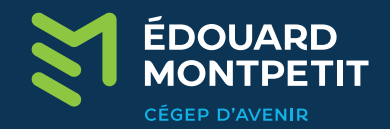

### Configuration du réseau

- Le réseau de Windows Serveur se configure de la même façon que sur un poste Windows standard.
- Par défaut, Windows Serveur attend une configuration IP automatique (DHCP).
- Un serveur possède <u>toujours</u> une adresse statique (manuel ou DHCP).

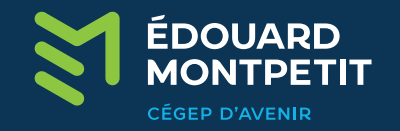

### Sécurité de Windows Serveur

- Mises à jour: Les serveurs ne se mettent pas à jour automatiquement pour éviter les impacts sur la production. Pensez à les faire.
- Antivirus:

La protection antivirale de Windows est relativement efficace, mais elle se met à jour en même temps que les mises à jour du système.

• Pare-feu:

Un pare-feu est intégré à Windows Serveur afin de restreindre certains types de trafic sur le réseau. Nous y reviendrons.

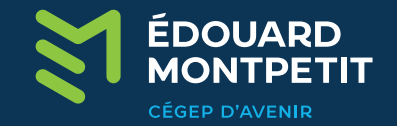

## Bureau à distance (RDP)

 Les serveurs sont généralement gérés à distance. On aura donc besoin d'activer le bureau à distance:

| PROPRIÉTÉS<br>Pour WIN-LAEDBKUQNPV                                |                                         | Propriétés système                                                                                                    |                                                                                                    | ×    |
|-------------------------------------------------------------------|-----------------------------------------|----------------------------------------------------------------------------------------------------|----------------------------------------------------------------------------------------------------|------|
|                                                                   |                                         | Nom de l'ordinateur                                                                                                    | Matériel                                                                                                    |      |
| Nom de l'ordinateur                                               | WIN-LAEDBKUQNP                          | Paramètres système avancés                                                                                                    | Utilisation à distance                                                                                            |      |
| Groupe de travail                                                 | WORKGROUP                               | Assistance à distance                                                                                                    | à distance vers cet ordinateur                                                                                    |      |
| Pare-feu Microsoft Defender                                       | Privé : Actif                           |                                                                                                    |                                                                                                    |      |
| Gestion à distance                                                | Activé                                  |                                                                                                    |                                                                                                    |      |
| Bureau à distance                                                 | Désactivé                               |                                                                                                    | Options avancées                                                                                                  | nte  |
| Association de cartes réseau                                      | Désactivé                               |                                                                                                    |                                                                                                    | - 11 |
| Ethernet0                                                         | Adresse IPv4 attribu                    | Bureau à distance                                                                                                    |                                                                                                    |      |
| Version du système d'exploitation<br>Informations sur le matériel | Microsoft Windows<br>VMware, Inc. VMwar | Choisissez une option, puis spécifiez qui p<br>Ne pas autoriser les connexions à dista<br>Autoriser les connexions à distance à c<br>N'autoriser que la connexion des or<br>à distance avec authentification NU | eut se connecter.<br>ance à cet ordinateur<br>cet ordinateur<br>rdinateurs exécutant le Bureau<br>"A (recommandé) |      |
| ÉVÉNEMENTS                                                        |                                         | Comment choisir ?                                                                                                    | Sélectionnez des utilisateurs                                                                                     |      |
| Tous les événements I 6 au total                                  |                                         |                                                                                                    |                                                                                                    |      |
|                                                                   |                                         | ОК                                                                                                    | Annuler Applique                                                                                                  | er   |
| Filtrer                                                           | 0 🗐 🗸                                   |                                                                                                    |                                                                                                    | -0   |

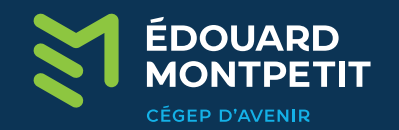

### Démarrer une session RDP

 Depuis un ordinateur client, entrez la commande « mstsc » dans la barre de recherche du menu démarrer et appuyez sur entrée. Entrez l'adresse IP du serveur dans la fenêtre de bureau à distance.

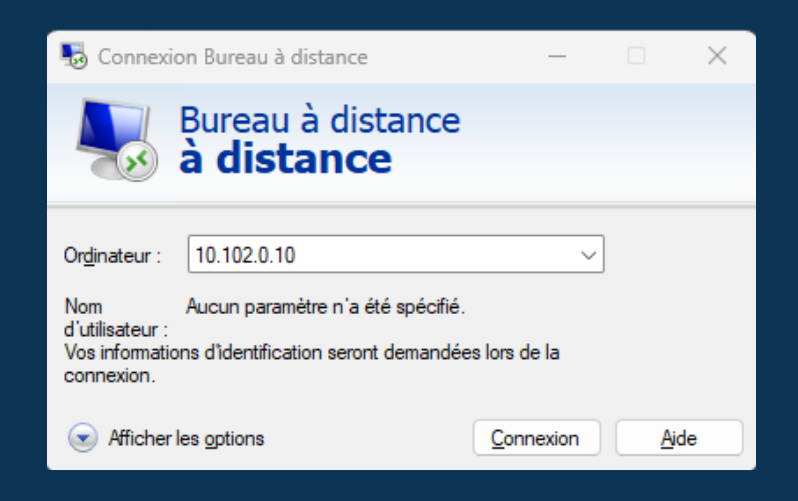

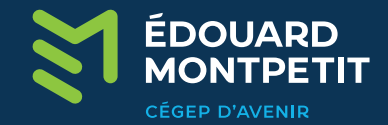

# Utilitaire pratico-pratique : BGinfo

Bginfo est un petit utilitaire de la suite « sysinternals » de Microsoft. Il se télécharge gratuitement et permet d'afficher certaines informations directement sur le fond d'écran d'un ordinateur.

Lien vers le téléchargement: <u>https://docs.microsoft.com/en-us/sysinternals/downloads/bginfo</u>

| Host Name:       | DEMO-RB              |
|------------------|----------------------|
| OS Version:      | Windows 2012 R2      |
| Service Pack:    | No service pack      |
| Machine Domain:  | DOM-RB               |
| MAC Address:     | 00-0C-29-CA-0D-63    |
| IP Address:      | 192.168.1.10         |
| Subnet Mask:     | 255.255.255.0        |
| Default Gateway: | 192.168.1.2          |
| DHCP Server:     | (none)               |
| DNS Server:      | 192.168.1.10,8.8.8.8 |
| User Name:       | Administrator        |
| Logon Domain:    | DOM-RB               |
| Logon Server     | DEMO-RB              |

Commande à exécuter au démarrage du système: C:\chemin\_vers\_Bginfo.exe /timer:0 /silent /nolicprompt

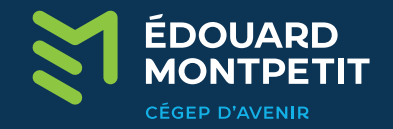